# codeREADr

## Insert Scans to Third Party Apps using Make

After signing in, from the left menu select "**Scenarios**" >> Click "**Create a new scenario**" >> Select "**Webhooks**".

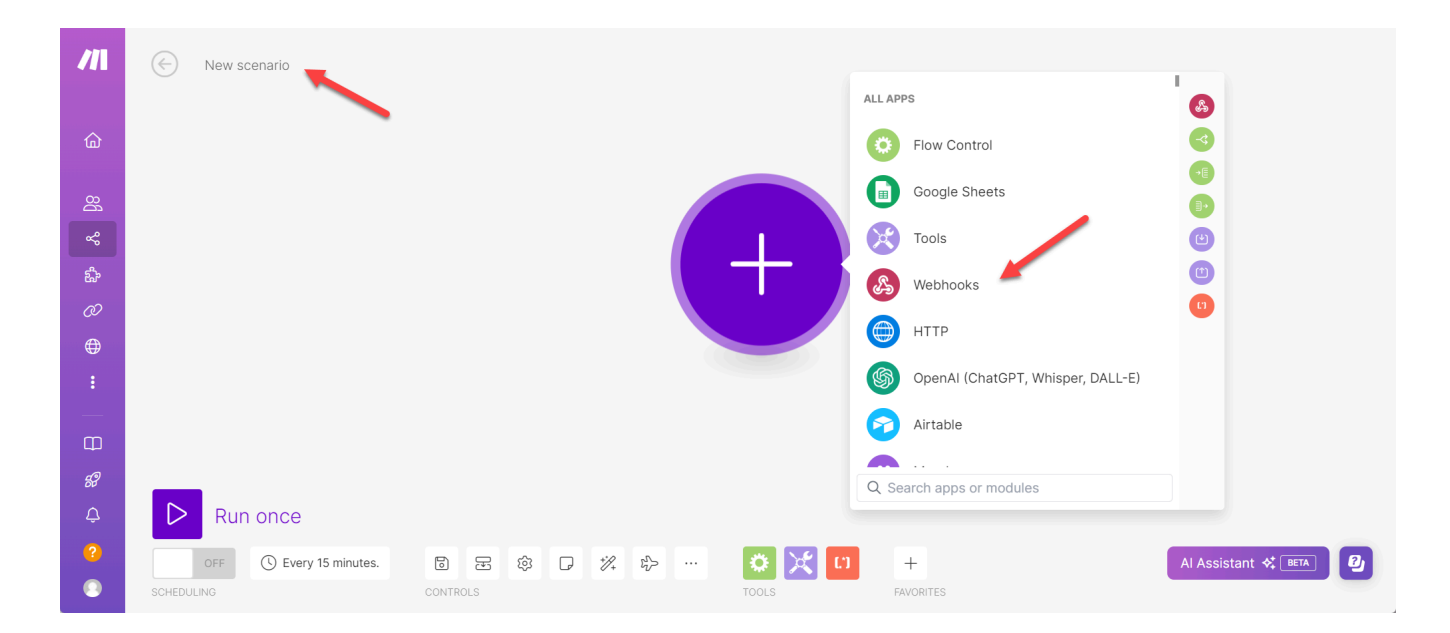

Select "Custom webhook".

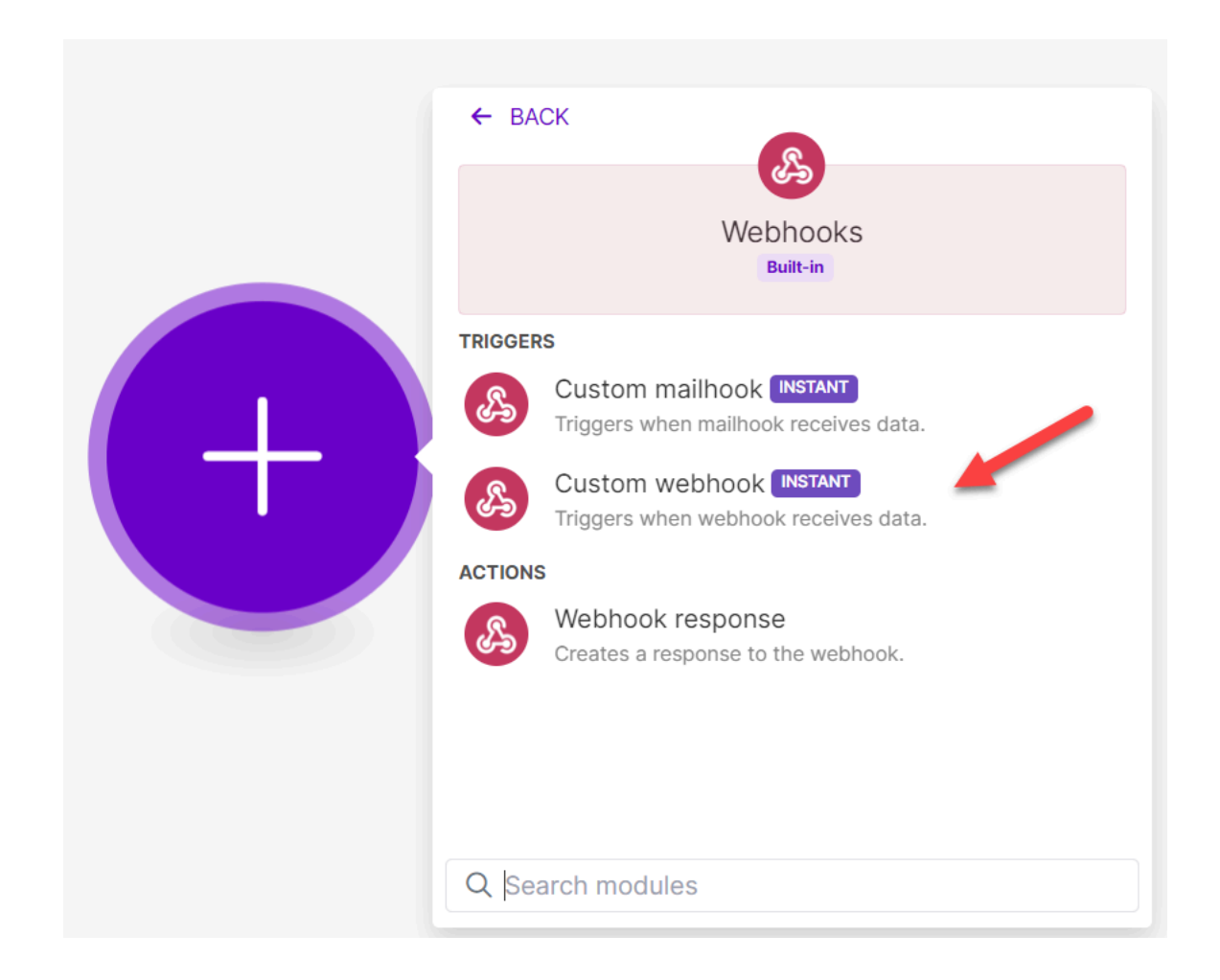

Select "Add" and then name your webhook.

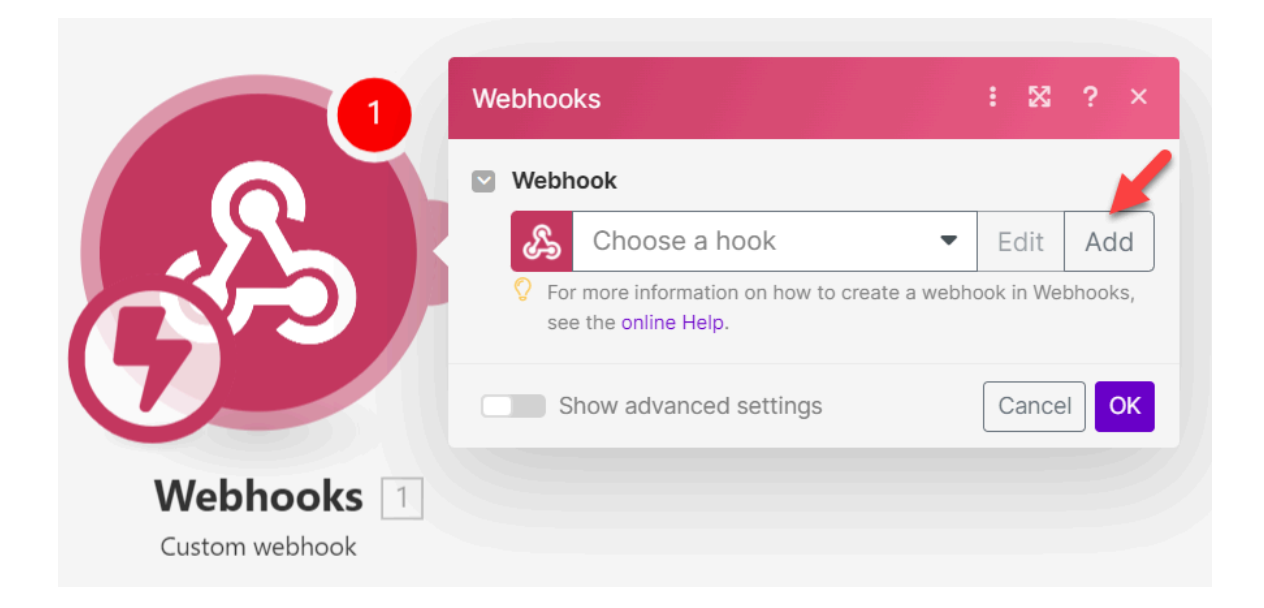

You will see the webhook name (in this case "Scan to Sheets") and the option to copy it. Save the address.

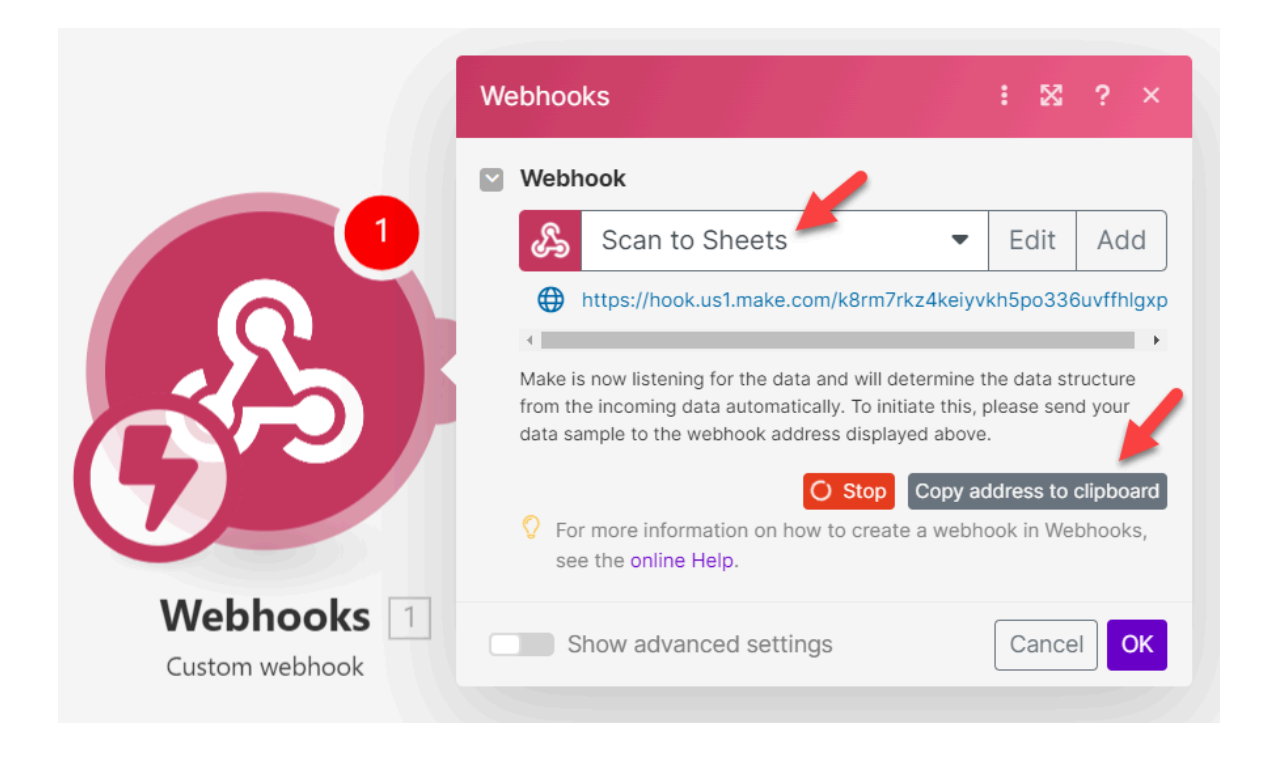

Now go the <u>CodeREADr</u> website. Assuming you have a free or paid CodeREADr account, go to the <u>Services</u> page.

- a) If you've already created a Service, look on the Advanced step to the option to use Postback URL.
- b) If you are creating a new service, select "Add a Service". The easiest way to set up a connection is to select "Scan to a Third Party Server". Paste the webhook URL in the form field ands select your template (see below). Do not check the option to skip our server.

#### Create a Service What will app-users do with this service? Configure the way your scans will be processed. Redirect scans to a Third Party Server Create scans to a Third Party Server Create scans to a Third Party Se

IMPORTANT: Using an export template (aka "Output Format") is ideal for setting up scenarios and for the most effective use of your scan records when sent to your apps. <u>Please find instructions here</u>. To start, we suggest creating a simple template like this to start:

| Scans                                         |                                                       |                   |                                                                                                    |
|-----------------------------------------------|-------------------------------------------------------|-------------------|----------------------------------------------------------------------------------------------------|
| <b>Q</b> Search Scans                         | 🖍 Scan Uploads                                        | Bulk Scan Removal | Export Templates                                                                                                    |
| dit template "MAł                             | <e-1"< td=""><td>-</td><td>Save template</td></e-1"<> | -                 | Save template                                                                                                    |
| Enter your template name (optional            | ):                                                    |                   | Delete this template                                                                                                    |
| MAKE-1                                        |                                                       |                   |                                                                                                    |
| ou can drag-n-dropping items to and from t    | Answers to Questions                                  | Column            | s for the template                                                                                                    |
| ≡ Service ID +                                | Filter:                                               | = <b>ň</b> - s    | Service Name 🖉 🖓 🕶 🗕                                                                                                    |
| <u></u>                                       | Tosting MAKE-1 x                                      |                   |                                                                                                    |
| ≡ Scan ID +                                   | Testing MAKE-1 ×                                      | · []              | Barcode I a contraction of the second second |
| ≡ Scan ID + ≡ Device ID +                     | Testing MAKE-1 ×                                      |                   | Barcode                                                                                                    |
| E Scan ID +   E Device ID +   E Device Name + | Testing MAKE-1 ×                                      |                   | Barcode                                                                                                    |

Go back to the Make scenario you are creating and tap the "+" icon to "Add another module".

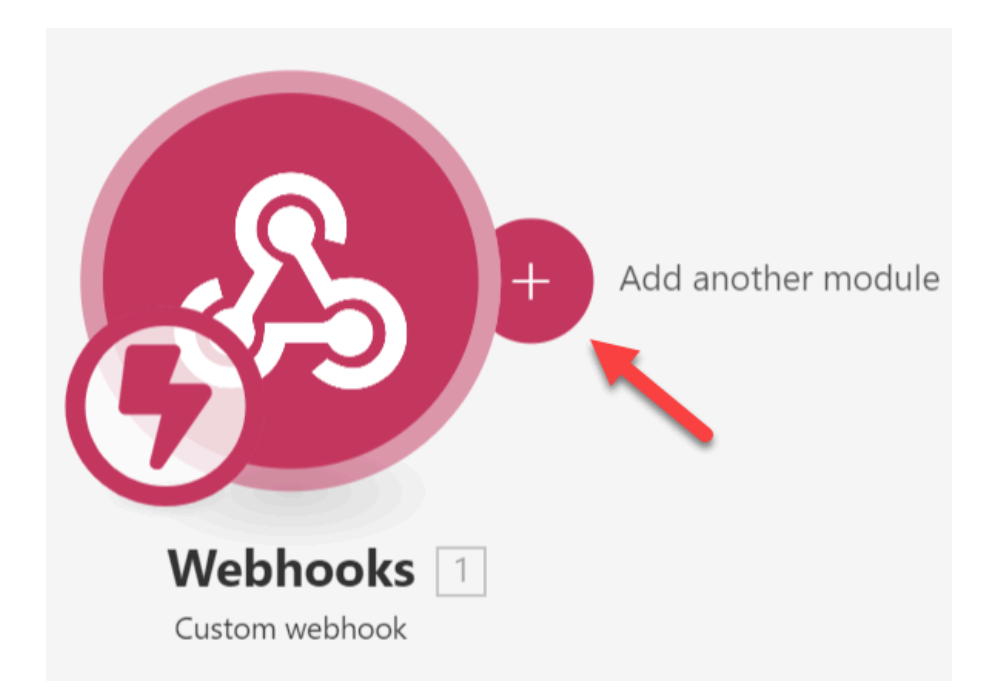

You will be presented with the apps available to connect with. For these instructions we selected:

# Google Sheets

### Add a Row

With these selections a scan record will be sent to the target sheet in real time using the export template you created.

Select "**Create a connection**" and follow the instructions for granting permissions for Make to connect with Google Sheets. At some institutions you may need to ask your IT department first.

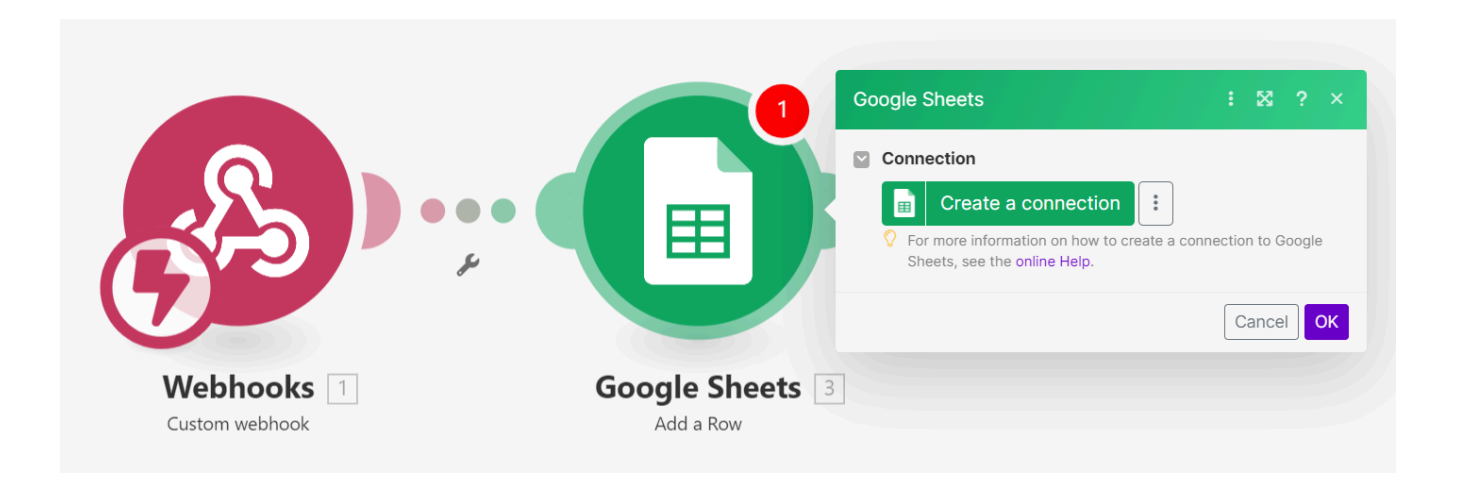

Make now present a screen to select where to sent the scan records.

|      |                                                                                                    | Go | ogle Sheets                                                           | :                       | ×      | ? ×   |   |
|------|----------------------------------------------------------------------------------------------------|----|-----------------------------------------------------------------------|-------------------------|--------|-------|---|
|      |                                                                                                    |    | Connection                                                            |                         |        |       |   |
|      |                                                                                                    |    | My Google connection                                                  | •                       | :      | Add   |   |
|      |                                                                                                    |    | For more information on how to create<br>Sheets, see the online Help. | e a connectio           | n to G | oogle | ŕ |
|      |                                                                                                    |    | Choose a Method                                                       |                         |        |       |   |
|      |                                                                                                    |    | Select by path                                                        |                         |        | •     |   |
|      |                                                                                                    |    | Choose a Drive                                                        |                         |        |       |   |
|      |                                                                                                    |    | My Drive                                                              |                         |        | •     |   |
| æ    |                                                                                                    |    | Spreadsheet ID<br>Click here to choose file                           |                         |        |       |   |
|      | Google Sheets 3                                                                                                    |    | Unformatted                                                           |                         |        | Map   | 5 |
| book | Add a Bow                                                                                                    |    | 🔵 Yes 🗿 No                                                            |                         |        |       |   |
|      | Whether to insert a row unformatted. This e.g. means try to add new URLs into a column in Google Shee be converted to clickable links if you select ves her |    | ans tha<br>ts, the<br>e.                                              | at if you<br>y will not |        |       |   |
|      |                                                                                                    |    | Show advanced settings                                                | C                       | ance   | ОК    |   |

Assuming you've already created and ideally named a target sheet, here are simple instructions for finishing the connection. We suggest starting the option "**Select by path**" and the setup screen will show these options (the entries are for instruction purposes only).

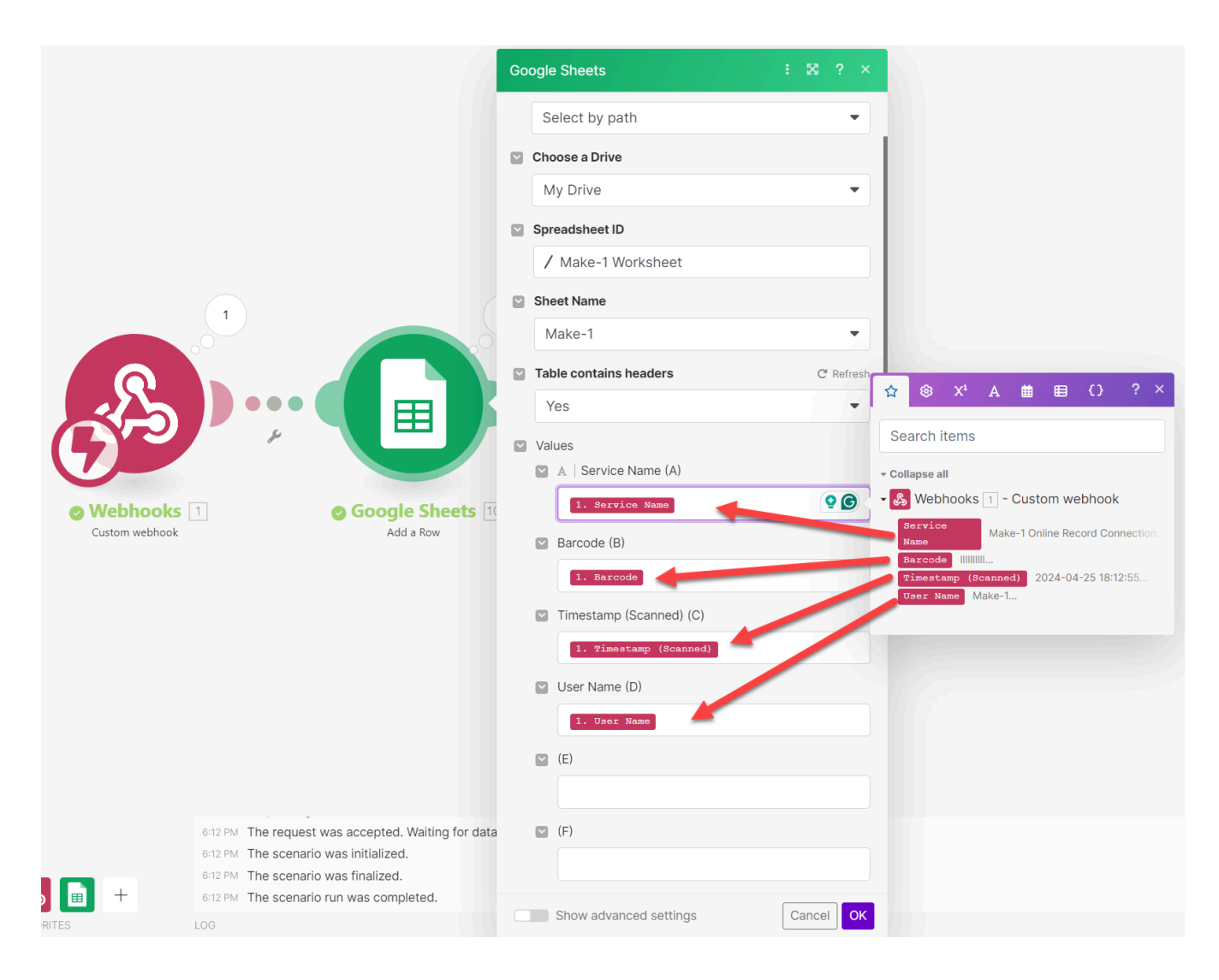

There is the target sheet used for these instructions.

| $\leftarrow$                                                                                                   | C 🗅 ht              | tps://docs.google. | com/spreadsheets/d/18T3-   | 9UQSwxxHclV76H |  |  |  |  |  |
|----------------------------------------------------------------------------------------------------|---------------------|--------------------|----------------------------|----------------|--|--|--|--|--|
| ■   Make-1 Worksheet   ☆   ⊡   ⊘     ■   File   Edit   View   Insert   Format   Data   Tools   Extensions   He |                     |                    |                            |                |  |  |  |  |  |
| C                                                                                                    | 2 5 6 8             | \$ <b>5</b> 100%   | ▼ \$ % .0 <sub>↓</sub> .00 | 123 Defaul.    |  |  |  |  |  |
| A1                                                                                                    | A1 👻 🏂 Service Name |                    |                            |                |  |  |  |  |  |
|                                                                                                    | А                   | В                  | С                          | D              |  |  |  |  |  |
| 1                                                                                                    | Service Name        | Barcode            | Timestamp (Scanned)        | User Name      |  |  |  |  |  |
| 2                                                                                                    |                     |                    |                            |                |  |  |  |  |  |
| 3                                                                                                    |                     |                    |                            |                |  |  |  |  |  |
| 4                                                                                                    |                     |                    |                            |                |  |  |  |  |  |
| 5                                                                                                    |                     |                    |                            |                |  |  |  |  |  |
| 6                                                                                                    |                     |                    |                            |                |  |  |  |  |  |
| 7                                                                                                    |                     |                    |                            |                |  |  |  |  |  |
| 8                                                                                                    |                     |                    |                            |                |  |  |  |  |  |
| 9                                                                                                    |                     |                    |                            |                |  |  |  |  |  |
| 10                                                                                                    |                     |                    |                            |                |  |  |  |  |  |
| 11                                                                                                    |                     |                    |                            |                |  |  |  |  |  |
| 12                                                                                                    |                     |                    |                            |                |  |  |  |  |  |
| 14                                                                                                    |                     |                    |                            |                |  |  |  |  |  |
| 14                                                                                                    |                     |                    |                            |                |  |  |  |  |  |
| 16                                                                                                    |                     |                    |                            |                |  |  |  |  |  |
| 17                                                                                                    |                     |                    |                            |                |  |  |  |  |  |
| 18                                                                                                    |                     |                    |                            |                |  |  |  |  |  |
| 19                                                                                                    |                     |                    |                            |                |  |  |  |  |  |
| 20                                                                                                    |                     |                    |                            |                |  |  |  |  |  |
| 21                                                                                                    |                     |                    |                            |                |  |  |  |  |  |
| 22                                                                                                    |                     |                    |                            |                |  |  |  |  |  |
| 23                                                                                                    |                     |                    |                            |                |  |  |  |  |  |
| 24                                                                                                    |                     |                    |                            |                |  |  |  |  |  |
| 25                                                                                                    |                     |                    |                            |                |  |  |  |  |  |
| 26                                                                                                    |                     |                    |                            |                |  |  |  |  |  |
| 27                                                                                                    |                     |                    |                            |                |  |  |  |  |  |
| 28                                                                                                    |                     |                    |                            |                |  |  |  |  |  |
|                                                                                                    |                     |                    |                            |                |  |  |  |  |  |
| + ≡ Make-1 ▼                                                                                                   |                     |                    |                            |                |  |  |  |  |  |

IMPORTANT: To test your configuration, first sign into the CodeREADr mobile app and open the Service that you connected to above. On the Make screen tap "**Run**" and you will see the Make icons for the Webhook and Sheets spin. Then scan, manually enter, or lookup a value with the CodeREADr app. You will see the connection results in real-time once the scan is uploaded from the app. The icons will stop spinning and you will see the scan record inserted into the sheet.

You can use these basic instructions to connect to many other apps, not just Sheets.

CodeREADr Inc. https://www.codereadr.com support@codeREADr.com